## Software

- SSCOM Serial Debug Assistant
- RS485 TO WIFI/ETH Configuration Tool

# FAQ

**Question:** Why can't the configuration web page be opened in the computer's browser and cannot communicate with TCP?

#### Answer:

Set the IP of RS485 TO WIFI/ETH and computer to the same network address and different node address IP: For example, RS485 TO WIFI/ETH IP is 10.10.100.254; computer IP is 10.10.100.253.

#### Question: I forgot my IP, what should I do?

#### Answer:

- If you have not changed your IP, the shipping IP defaults to 10.10.100.254;
- If you forget, you can configure the host computer tool in Windows to enter the corresponding parameters to search for the device IP, as shown in the figure below:

```
Port: 48899
Keyword: www.waveshare.com
```

| RS485_TO_WIFI-ETH_Config V1.0.2.15                                                                                   |                     |                |                              | – ×           |
|----------------------------------------------------------------------------------------------------|---------------------|----------------|------------------------------|---------------|
| Batch Operation(B) 中文(L)                                                                                             |                     |                |                              |               |
| 🔒 🕄 🛥 🖘                                                                                                    | <b>\$</b>           | a -•           | 0                            | 0             |
| Quick Configure Mode Selection AP Setting STA Setting Application Setting HTTPD Client Mode Interface Setting Update |                     |                |                              |               |
| Search Serial Part                                                                                                   | Network Name(SSIB)  | Vareabare_0928 | WAY TOP New (1704)           | 24            |
| Port 48899                                                                                                    | Frequency (Channel) | • 0TUA         | 100. 107 Blb. (1 247         |               |
| Reyword www.wwwexhare.com                                                                                            | BSSID               | 9CA525FA1928   | TCF Time out<br>(MAX 600 s)  | 0             |
| Oitp Searco.                                                                                                    | Security Mode       | • 8290         | TCP connection.              | off           |
|                                                                                                    | Algorithes          | NUSE *         | password authentication      |               |
| 🕑 Device Bestart 🔎 Factory Beset                                                                                     |                     |                | Socket B Setting             |               |
| IP NAC MID VER                                                                                                    | Uart Setting        |                | Open the<br>SocketB function | 08. <b>v</b>  |
| 10. 10. 100. 254 9CA525PAD928                                                                                        | Bandrate            | 57600 -        |                              | 18899         |
|                                                                                                    | Juta Bitu           | 0 <b>.</b>     | Fort                         | 10009         |
|                                                                                                    | Stop                | 1 *            | Server Address               | 10.10.100.100 |
|                                                                                                    | Farity              | HORE -         | TCP Time out                 | 0             |
|                                                                                                    | Flow centrol        | MPC *          | (MAX 600 s)                  |               |
|                                                                                                    |                     |                | Administrator Settings       |               |
|                                                                                                    |                     |                | U secono e                   | adnin         |
|                                                                                                    |                     |                | Password                     | -             |
| AT "Q Open Device                                                                                                    |                     |                |                              | A             |
| AT Send tend: AT WEEK                                                                                                |                     |                |                              |               |
| Al ** received: +ok*=admin, admin                                                                                    |                     |                |                              |               |
|                                                                                                    |                     |                |                              | *             |

### **Question:** How to restore factory settings?

Answer:

After power on, press and hold the Reload button for more than 5 seconds to restore the factory settings:

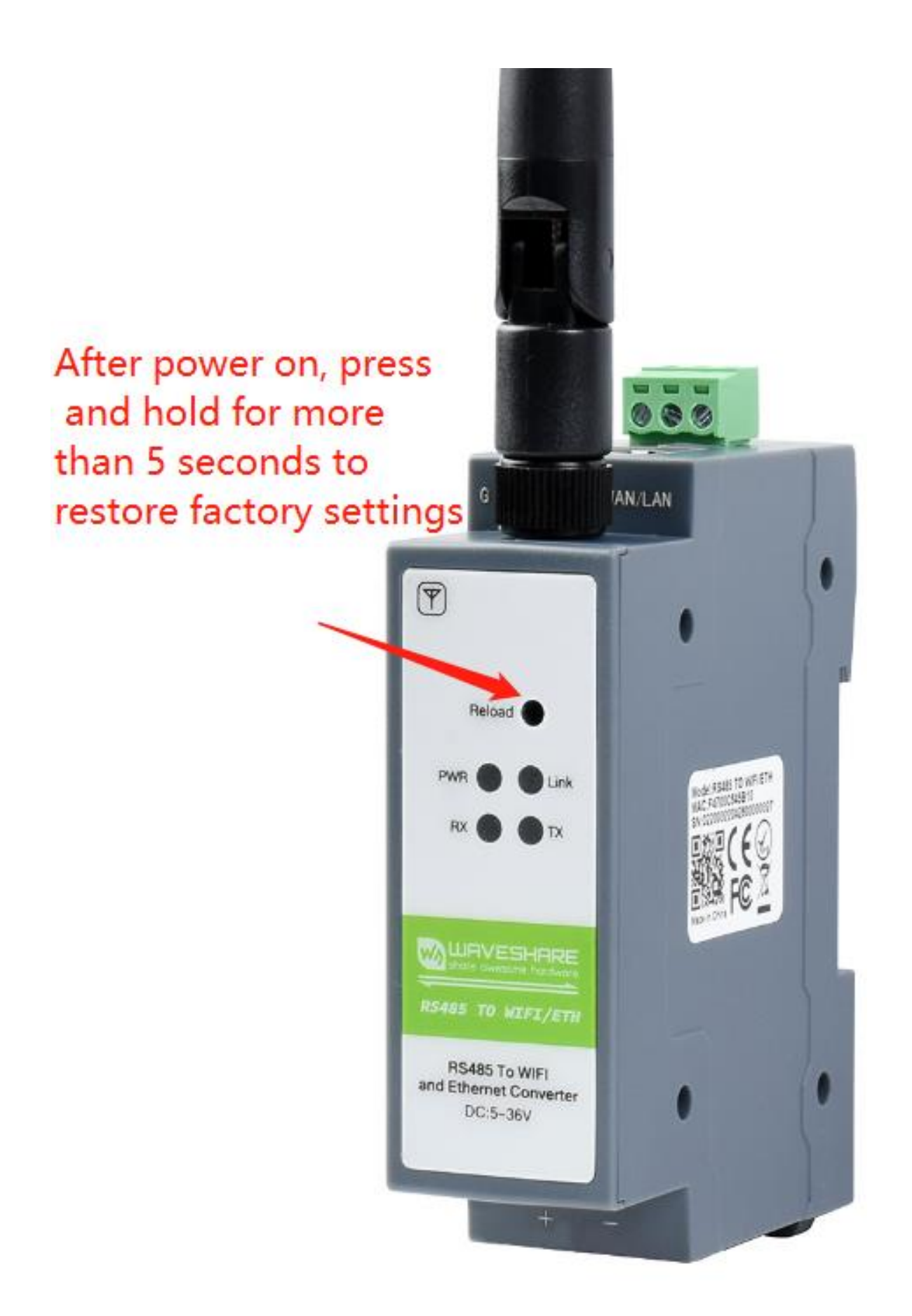

#### **Question:**Can RS485 be connected to more than one RS485 device?

#### **Answer:**

Yes, please use the handshake cascade method to access as below:

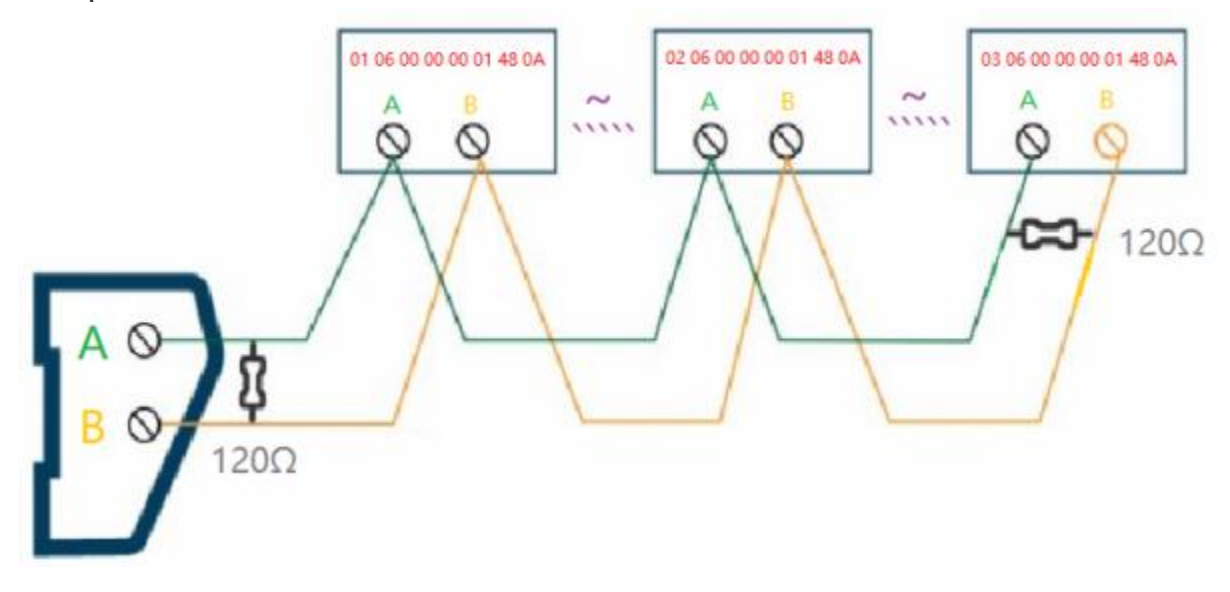